## Mietlizenz FARO Scene – ID erstellen

1. Öffnen Sie auf Ihrem Rechner einen Browser und gehen Sie zu http://localhost:1947

Dadurch wird das Sentinel Admin Control Center geöffnet.

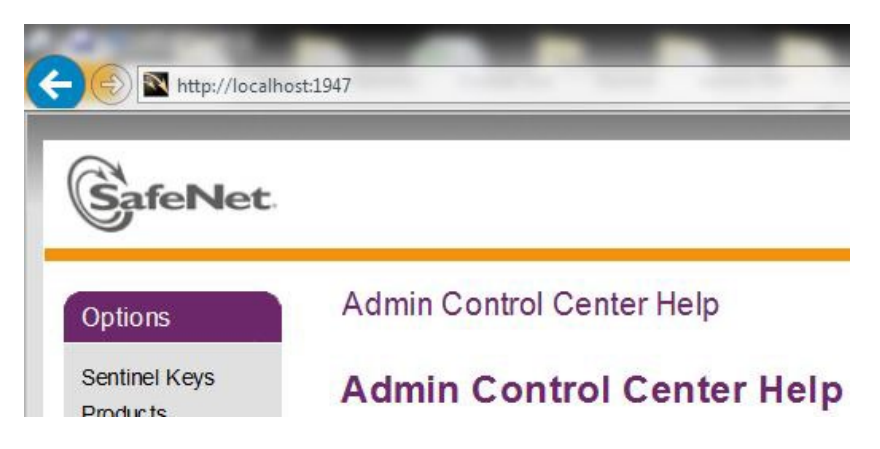

2. Klicken Sie auf der linken Seite im Bereich **Optionen** auf **Diagnose**.

| Optionen                    |
|-----------------------------|
| Sentinel-Keys               |
| Produkte                    |
| Features                    |
| Sitzungen                   |
| Aktualisieren/<br>Einbinden |
| Zugriffsprotokoll           |
| Konfiguration               |
| Diagnose                    |
|                             |
| Hilfe                       |
| Info                        |
|                             |

3. Klicken Sie auf die Schaltfläche ID-Datei erstellen auf der rechten Seite und speichern Sie die ID-Datei ab. Bitte senden Sie uns diese Datei zu!

## Sentinel Admin Control Center

| ID-Datei erstellen<br>Die Datei muss in etwa so aussehen: |                                     |                    |
|-----------------------------------------------------------|-------------------------------------|--------------------|
| ID-Datei erstellen                                        |                                     |                    |
| vie Datei muss in etwa so aussehen:                       |                                     | ID-Datei erstellen |
|                                                           | Die Datei muss in etwa so aussehen: |                    |

desktop-0fr99dm.id